## Introducción:

En el menú principal del Sisdecla usted podrá ver un nuevo ítem (Informe De Pago) este lo llevara a una pantalla donde podrá informar el o los pagos realizados **únicamente** por **TRANSFERENCIA BANCARIA** a la cuenta de Aportes jubilatorio o de Liquidación mensual, en la misma podrá ver el estado del informe para asegurarse que el pago fue recibido a **Caja Notarial de Jubilaciones y Pensión Social de la Provincia de** <u>Córdoba</u> e imputado correctamente.

## Metodología:

| ≡                      |   |
|------------------------|---|
| Sisdecla               |   |
| Tratamiento DDJJ Afil. |   |
| Actos                  | Ð |
| Simulador DDJJ         |   |
| Datos Afiliado         | Ð |
| Pagos                  |   |
| Imprime Boleta Afil    |   |
| 😲 Informe De Pago      |   |
|                        |   |

😌 Informe De Pago 🛛 🕒

Imagen ilustrativa del menú donde veremos el nuevo Ítem

Ahora veremos la pantalla con cada uno de sus componentes.

| Tipo De Pago: (1)          | Valor * | (2) \$                        |   |
|----------------------------|---------|-------------------------------|---|
| Numero de Transaccion *    | (3)     | Fecha de Pag(24)              | Ē |
| Numero de Transaccion *    | (3)     | Fecha de Pag <mark>(4)</mark> |   |
|                            |         |                               |   |
| )bservaci <mark>(5)</mark> |         |                               |   |
| Informar Page (6)          |         |                               |   |
|                            |         |                               |   |

1) (Obligatorio) Tipo de Pago, aquí seleccionamos el tipo de pago <u>que</u> se transfirió, puede ser a Aportes Jubilatorios (DDJJ, intereses, inspecciones) o de Liquidación Mensual.

| Tipo De Pago:        |
|----------------------|
| Liquidacion Mensual  |
| DDJJ (Aportes Jubila |
| Intereces DDJJ       |
| Inspecciones DDJJ    |

2) (Obligatorio) Ingresamos el Importe que se Transfirió.

3) (Obligatorio) Ingrese el Número de Comprobante/Transacción/Referencia que tiene el comprobante expedido por el Banco al realizar la transferencia.

4) (Obligatorio) Ingrese la Fecha en que realizo el Pago, la misma puede ser distinta a la de la comunicación.

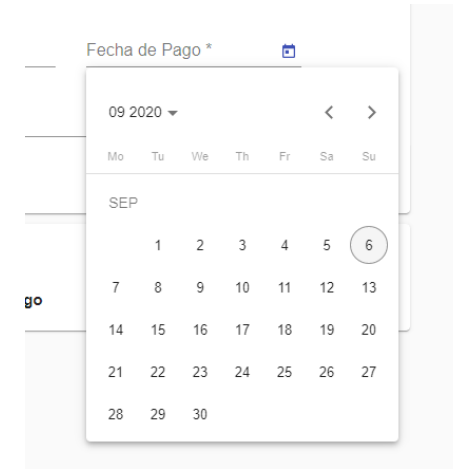

5) Puede dejarnos una instrucción al operador en "Observación" de este informe de pago, si así lo desea, la misma va a ser visualizada por el operador al recibirla.

6) Una vez llenado los campos Obligatorios presione el botón (Informar Pago) para que el mismo sea procesado, luego de presionarlo aparecerá este cartel.

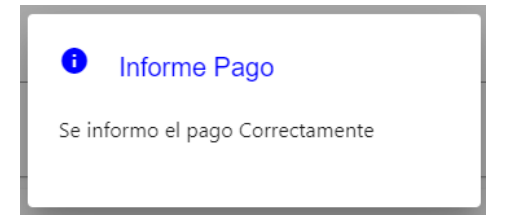

## Visualización de Pagos:

Una vez realizado el informe de Pago el mismo se verá visualizado en la parte inferior, siempre se verán los últimos 5 informes realizados estos tendrán la información de su estado Pendiente o Imputado.

| Liquidacion                       |                             | Valor * 836.36 | \$                            |        |
|-----------------------------------|-----------------------------|----------------|-------------------------------|--------|
| Numero de Transaccion *<br>123456 |                             |                | Fecha de Pago *<br>01/09/2020 | Ē      |
| Observacion                       |                             |                |                               |        |
|                                   |                             |                |                               |        |
| inionnai Payo                     |                             |                |                               |        |
|                                   |                             |                |                               |        |
| Pagos Inf                         | ormados                     |                |                               |        |
| Pagos Inf                         | ormados<br><sub>Valor</sub> | Fecha Pago     | Tipo Pago                     | Estado |

1) No bien informado el pago, se verá como en la imagen superior en donde el estado aparece Pendiente, una vez que el banco destinatario informe los movimientos y estén conciliado con el informe de pago, si el movimiento coincide el estado pasara a Imputado.

Estado

Imputado